# 上海市高等学校教师资格专业课程考试 考生服务平台操作手册

# 上海市教育考试院

| -,       | 注册、登录        | 1   |
|----------|--------------|-----|
|          | 1、登录网址       | 1   |
|          | 2、用户注册       | 2   |
|          | 3、用户登录       | 3   |
| <u> </u> | 网上报名         | 4   |
|          | 1、填写"考生基本信息" | 5   |
|          | 2、填写"报名相关信息" | 6   |
|          | 3、勾选"报考科目"   | 7   |
|          | 4、人证比对       | 7   |
|          | 5、个人信息核对     | 9   |
| 三、       | 退回重新提交       | .10 |
| 四、       | 网上缴费         | .12 |
| 五、       | 准考证下载        | .14 |
| 六、       | 成绩查询         | .16 |

# 目录

## 一、注册、登录

### 1、登录网址

网址: https://www.shmeea.edu.cn/,点击主页上的"考试报名",进入"上海市高等学校教师资格专业课程考试考生服务平台"通道。

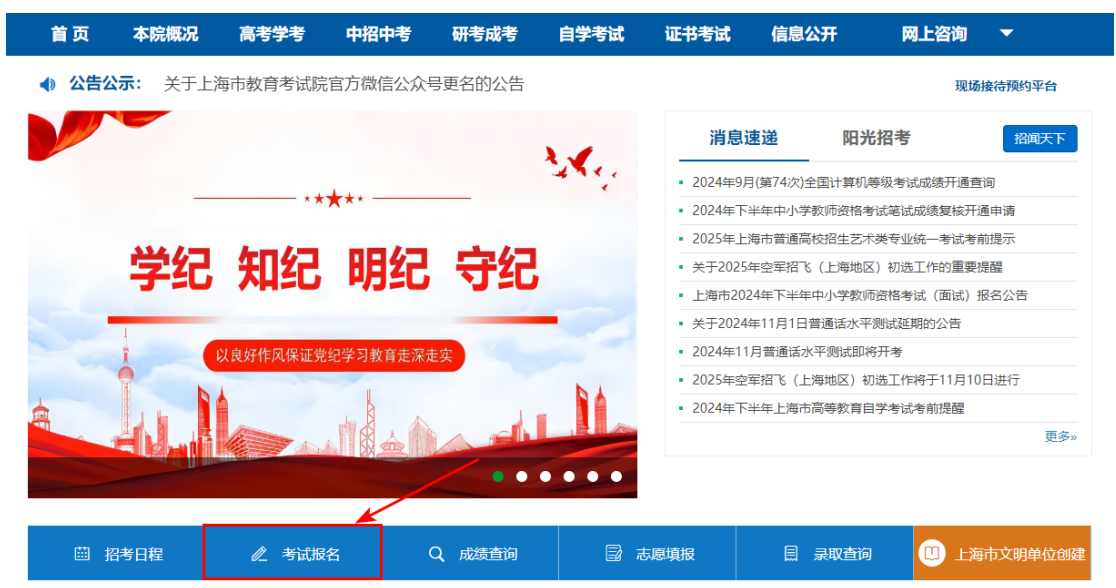

进入系统,如下图所示(图中内容仅供参考):

|    | 上海市高等<br>Shanghai Higher Educat | 学校教师资格专<br>ion Institution Teacher Qualification Pr | 业课程考试考生服<br>ofessional Course Examination Candidat | 务平台<br>e Service Platform        |
|----|---------------------------------|-----------------------------------------------------|----------------------------------------------------|----------------------------------|
| 首页 | 考生须知                            | 操作手册下载                                              |                                                    |                                  |
|    |                                 |                                                     |                                                    |                                  |
|    |                                 |                                                     | 用户登录                                               |                                  |
|    |                                 | *证件号:                                               | 请输入证件号                                             |                                  |
|    |                                 | *蜜码:                                                | 请输入密码                                              | 注: 8-16位,必须含数字和英文字母<br>英文字母区分大小写 |
|    |                                 | *验证码:                                               | 请输入计算结果 500-                                       | 看不清?换一张                          |
|    |                                 |                                                     | 修改密码 忘记密码?                                         |                                  |
|    |                                 |                                                     | 登录 注册                                              |                                  |
|    |                                 | 政策咨询电话:                                             | 35367070 技术咨询请扫码留言:微信                              | 客服 —— 14 — ——                    |
| ţ. |                                 |                                                     | <b>间时间:上午9:00至下午16:00</b>                          |                                  |

第1页共16页

## 2、用户注册

考生首次登录系统,必须先完成"注册",之后可以直接登录。如下图所示(图中内容 仅供参考):

|       | 用户登录         |                                  |
|-------|--------------|----------------------------------|
| *证件号: | 请输入证件号       |                                  |
| *蜜码:  | 请输入密码        | 注: 8-16位,必须含数字和英文字母<br>英文字母区分大小写 |
| *验证码: | 请输入计算结果 1*5= | 看不清? 换一张                         |
|       | 修改密码 忘记密码?   |                                  |
|       | 登录注册         |                                  |
|       |              |                                  |
|       |              |                                  |

点击【注册】按钮,进入到用户注册页面。如下图所示(图中内容仅供参考):

|           | 用户注册                |                                 |
|-----------|---------------------|---------------------------------|
| *证件类型:    | 请选择                 |                                 |
| *证件号:     | 请输入证件号              |                                 |
| *密码:      | 请输入密码               | 注:8-16位,必须合数字和英文字母<br>英文字母区分大小写 |
| *确认密码:    | 请输入密码               |                                 |
| *绑定手机号:   | 请输入手机号              |                                 |
| *图形验证码:   | 请输入计算结果 <u>3*1=</u> | 获取短信验证码                         |
| *手机短信验证码: | 请输入手机短信验证码          |                                 |
|           | 注册                  |                                 |

填写个人信息,星号为必填项。填写完成后点击左下角【注册】按钮,系统跳出"注册 成功,请登录"弹窗提示。如下图所示(图中内容仅供参考):

|     |            | 用户注册     | ₿           |                              |
|-----|------------|----------|-------------|------------------------------|
|     | *证件类型:     | 居民身份证    | ~           |                              |
|     | 信息         |          | ×           | Å                            |
| 2   | <b>父</b> 注 | 册成功,请登录! |             | :8-16位,必须含数字和英文字<br>文字母区分大小写 |
| - * | *<br>*绅    |          | 确定          |                              |
|     | *图形验证码:    | 3        | <u>3*1=</u> | 37秒后可重新获取                    |

点击【确定】按钮,自动跳转登录页面。

### 3、用户登录

进入登录页面后,输入注册时填写的证件号和密码,以及图形验证码计算结果后,点击 【登录】按钮。如下图所示(图中内容仅供参考):

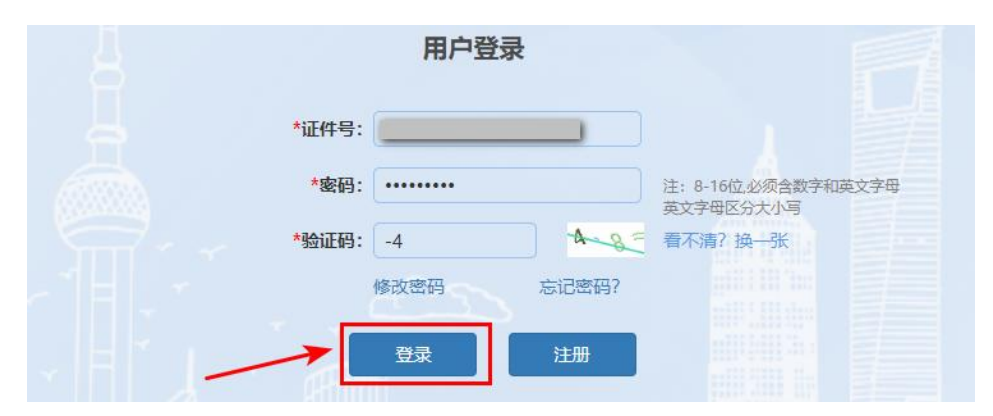

登录成功后,进入首页。如下图所示(图中内容仅供参考):

|   |    |        | 系统开放时间 |      |    |
|---|----|--------|--------|------|----|
| 4 | 序号 | 名称     | 开始时间   | 截止时间 | 操作 |
|   | 1  | 网上报名   |        |      | 进入 |
|   | 2  | 退回重新提交 |        |      | 进入 |
|   | 3  | 网上缴费   |        |      | 进入 |
|   | 4  | 准考证下载  |        |      | 进入 |
|   | 5  | 成绩查询   |        |      | 进入 |

## 二、网上报名

在网上报名开放时间范围内,考生可登录系统完成报名操作。如下图所示(图中内容仅 供参考):

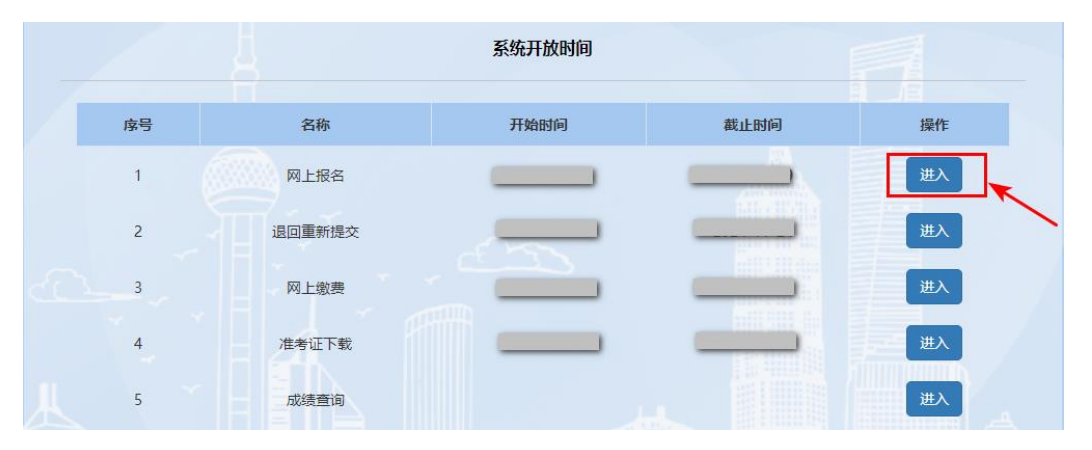

点击【进入】按钮,进入考试报名承诺书页面。如下图所示(图中内容仅供参考):

| 考试报名承诺书                                                                                                    |
|----------------------------------------------------------------------------------------------------|
| 我已仔细阅读上海市高校教师资格专业课程考试报名通知和规定,按照《教师法》、《教师资格条例》中规定和要求,自愿报名参加考<br>试                                                                                        |
| 我郑重承诺:本人所提供的个人信息、照片和有关信息,真实、准确、有效,由于自身原因导致报名信息有误,或没在规定时间内核对报<br>名信息并确认交费,而不能参加考试,后果自负。对因提供有关信息不实或违反考试纪律规定所造成的后果,本人自愿承担。自觉遵守相关法<br>律和考试纪律、考场规则,诚信考试,不作弊。 |
|                                                                                                    |
| 我已阅读并确认遵守考试报名承诺书                                                                                                    |

点击【我已阅读并确认遵守考试报名承诺书】按钮,进入到报名信息填写页面。如下图

| 报名信息填写                 | 上传相关材料  | 个人信息核对 | 报名信息审核  | 网上缴费    | 准考证下载 | 结束      |
|------------------------|---------|--------|---------|---------|-------|---------|
| 信息填写                   |         |        |         |         |       |         |
|                        |         |        |         |         |       |         |
|                        |         | =      | 考生基本信息  |         |       |         |
|                        |         |        |         |         |       |         |
| *姓名:                   | 请填写     |        | *性别: 3  | z       |       |         |
| 证件类型:                  | 居民身份证   |        | 证件号:    |         |       |         |
| 手机号:                   |         |        | *出生日期:  |         |       | (P)     |
| 固定电话:                  | 请填写固定电话 |        | *电子邮箱:  | 请填写电子邮箱 |       |         |
| *户籍类型:                 | 请选择     | ~      | *户籍(省): | 请选择     | ¥     | 标准证件照样式 |
| *户籍(市):                | 请选择     | •      |         |         |       | 选择文件    |
| *通讯地址(区):              | 请选择     | ~      | *邮政编码:  | 请填写邮政编码 |       | 照片上传    |
| Sim +#h+h-C关(m+#h+h-)・ | 连续已通知种种 |        |         |         |       |         |

所示(图中内容仅供参考):

### 1、填写"考生基本信息"

在报名信息填写页面,先填写"考生基本信息"一栏的数据。如下图所示(图中内容仅 供参考):

|              |       | 考生基本信息  |     | 0    |
|--------------|-------|---------|-----|------|
|              |       |         |     |      |
| *姓名:         |       | *性别:    | 女   |      |
| 证件类型:        | 居民身份证 | 证件号:    |     |      |
| 手机号:         |       | *出生日期:  |     |      |
| 固定电话:        |       | *电子邮箱:  |     |      |
| *户籍类型:       | 上海户籍  | *户籍(省): | 上海市 |      |
| *户籍(市):      | 市辖区   |         |     | 选择文件 |
| *通讯地址(区):    | 杨浦区   | *邮政编码:  | 2   | 照片上传 |
| *通讯地址(详细地址): |       |         |     |      |

1 图中红色\*号的内容为必填项,须完成个人基本信息填写;

② 选择个人照片;

③ 点击【照片上传】按钮,完成照片上传。

考生照片上传时,系统会提示上传照片注意事项。如下图所示(图中内容仅供参考):

上传照片注意事项

 $\times$ 

#### 报名照片要求:

本人近6个月以内的免冠白底或蓝底正面彩色证件照; JPG/JPEG格式,不大于200K; 照片中必须显示考生头部和肩的上部; 照片背景必须为纯色(背景中不得带有家具、门框、风景、树木等物体); 不得使用手机翻拍旧照,照片软件仅限于照片尺寸剪裁,不得对面部进行任何修饰。

我知道了 取消

如果上传照片符合要求,点击【我知道了】按钮,完成照片上传。

### 2、填写"报名相关信息"

在报名信息填写页面,填写"报名相关信息"一栏数据。如下图所示(图中内容仅供参考):

|         |           |   | 报名相关信息  |           |   |
|---------|-----------|---|---------|-----------|---|
|         |           |   |         |           |   |
| *报考类别:  | 请选择       | * | *是否有工作: | 请选择       | • |
| *拟任教学科: | 请填写拟任教学科  |   | *最高学历:  | 请选择       | * |
| *最高学位:  | 请选择       | * | 本科学习形式: | 请选择       | * |
| 本科毕业学校: | 请填写本科毕业学校 |   | 本科所学专业: | 请填写本科所学专业 |   |
| 硕士所在学校: | 请填写硕士所在学校 |   | 硕士所学专业: | 请填写硕士所学专业 |   |
| 博士所在学校: | 请填写博士所在学校 |   | 博士所学专业: | 请填写博士所学专业 |   |
|         |           |   |         |           |   |

图中红色\*号的内容为必填项,须完成报名相关信息填写。

注意:

如果是"社会考生","是否有工作"选择"是",则需将"其他工作单位"补充完整。

| *报考类别:  | 社会考生      | ~ | *是否有工作: | 是 | • |
|---------|-----------|---|---------|---|---|
| 其他工作单位: | 请填写其他工作单位 |   |         |   |   |

如果是"在本市高校(含高校附属医院)任职或拟聘的报考人员",则需将"工作单位类别"、"工作单位"补充完整。

| *报考类别:   | 在本市高校(含高校附属医院) | ~ | *是否有工作: | 是    | • |
|----------|----------------|---|---------|------|---|
|          |                |   |         |      |   |
| *工作单位类别: | 公办高校           | ~ | *工作单位:  | 复旦大学 | • |

如果最高学历为本科,则只需填写本科毕业学校和专业;如果最高学历为硕士研究生, 则本、硕学校信息都需填写完整,依次类推。

### 3、勾选"报考科目"

在报名信息填写页面,"考试相关信息"一栏中,选择需报考的课程信息。如下图所示 (图中内容仅供参考):

|       | 报考科目                                                                                    |
|-------|-----------------------------------------------------------------------------------------|
| 报考课程: | <ul> <li>○ 心理学概论 (您已于2021年下半年通过该课程考试)</li> <li>○ 高等教育学概论</li> <li>○ 高等教育方法概论</li> </ul> |

#### 保存,下一步

勾选需要报考的考试课程。以上信息都完成后,点击【保存,下一步】按钮。

#### 注意:

首次参加考试的考生(如果是往年考生,在有效期内没有合格成绩,也视为首次参加考试的考生),则三门科目必须全部勾选后才能点击【保存,下一步】按钮;

如是往年考生,在有效期内有合格成绩,则可按照自己意愿至少勾选一门科目后,才能 点击【保存,下一步】按钮。

### 4、人证比对

① 人证比对通过

#### 需上传推荐信的考生

- ▶ 首次参加的社会考生
- ▶ 在有效期内无合格成绩的往年社会考生

#### 无需上传推荐信的考生

- ▶ 在本市高校(含高校附属医院)任职或拟聘的报考人员
- ▶ 在有效期内有合格成绩的往年社会考生

需要上传推荐新的考生,进入上传相关材料页面,须完成推荐信上传后才可进行下一步 操作。如下图所示(图中内容仅供参考):

#### 第7页共16页

| 1        | 2      | 3      | 4      | 5    | 6     |      | 8  |  |
|----------|--------|--------|--------|------|-------|------|----|--|
| 报名信息填写   | 上传相关材料 | 个人信息核对 | 报名信息审核 | 网上缴费 | 准考证下载 | 成绩查询 | 结束 |  |
| 2.上传相关材料 |        |        |        |      |       |      |    |  |

|      | 推荐信                                                                                                  |
|------|----------------------------------------------------------------------------------------------------|
| 推荐信1 |                                                                                                    |
| 推荐信2 | 格式要求:原件完整局制的股片/扫描件。支持JPG/JPEG/PNG格式照片,大小不稳过800KB<br>格式要求:原件完整局制的照片/扫描件,支持JPG/JPEG/PNG格式照片,大小不能过800KB |

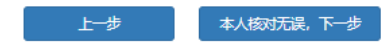

② 人证比对未通过

考生人证比对三次未通过,进入上传相关材料页面,须完成有效身份证件上传后才可进 行下一步操作。如下图所示(图中内容仅供参考):

|      | 有效身份证件                                              |
|------|-----------------------------------------------------|
| 证件正面 | 植式要求: 原件完整清晰的照片/扫描件, 支持JPG/JPEG/PNG植式照片, 大小不超过800KB |
| 证件反面 | 格式要求: 原件完整清晰的照片/扫描件, 支持JPG/JPEG/PNG格式照片, 大小不超过800KB |
|      | 阅读剩余时间: 2秒                                          |

上一步

, 本人核对无误,下一步

### 5、个人信息核对

在个人信息核对页面,核对考生本人相关信息无误后,点击【本人核对无误,下一步】 按钮。如个人信息核对页面中发现信息填写有误,可点击【上一步】按钮进行修改。如下图 所示(图中内容仅供参考):

| 友情提醒              | ~ |
|-------------------|---|
| 报名信息已确认无误,是否提交?   |   |
| 是否                |   |
|                   |   |
| <br>一步 本人核对无误,下一步 |   |

注意:无论是人证比对是否通过,最后都会进入"核对个人信息"页面。

信息核对无误提交后,进入到报名信息审核页面。如下图所示(图中内容仅供参考):

|       |                              | 信息已提交,等待 | 审核               |     |  |
|-------|------------------------------|----------|------------------|-----|--|
| 姓名:   |                              | 性别:      | 女                |     |  |
| 证件类型: | 居民身份证                        | 证件号:     |                  |     |  |
| 手机号:  |                              | 出生日期:    |                  |     |  |
| 固定电话: |                              | 电子邮箱:    |                  |     |  |
| 报考类别: | 在本市高校(含高校附属医院)任<br>职或拟聘的报考人员 | 是否有工作:   | 是                |     |  |
| 工作单位: |                              |          |                  |     |  |
| 入职时间: |                              | 现任岗位:    |                  |     |  |
| 报考课程: | 心理学概论<br>高等教育学概论<br>高等教育方法概论 |          |                  |     |  |
| 提交状态: | 已提交                          | 提交时间:    | 2025-04-01 12:42 | :49 |  |
| 审核状态: | 待审核                          |          |                  |     |  |

可点击【退出】按钮退出系统,等待院校审核结果。

# 三、退回重新提交

报名审核未通过的考生,在规定时间范围内,可登录系统修改信息后重新提交。如下图 所示(图中内容仅供参考):

|    |        | 系统开放时间 |      |    |
|----|--------|--------|------|----|
| 序号 | 名称     | 开始时间   | 截止时间 | 操作 |
| 1  | 网上报名   |        |      | 进入 |
| 2  | 退回重新提交 |        |      | 进入 |
| 3  | 网上缴费   |        |      | 进入 |
| 4  | 准考证下载  |        |      | 进入 |
| 5  | 成绩查询   |        |      | 进入 |

点击【进入】按钮,进入到考试报名承诺书页面。如下图所示(图中内容仅供参考):

| 考试报名承诺书                                                                                                    |
|----------------------------------------------------------------------------------------------------|
| 我已仔细阅读上海市高校教师资格专业课程考试报名通知和规定,按照《教师法》、《教师资格条例》中规定和要求,自愿报名参加考<br>试。<br>我郑重承诺:本人所提供的个人信息、照片和有关信息,真实、准确、有效,由于自身原因导致报名信息有误,或没在规定时间内核对报<br>名信息并确认交费,而不能参加考试,后果自负。对因提供有关信息不实或违反考试纪律规定所造成的后果,本人自愿承担。自觉遵守相关法<br>律和考试纪律、考场规则,诚信考试,不作弊。 |
| 我已阅读并确认道守考试报名承诺书                                                                                                    |

点击【我已阅读并确认遵守考试报名承诺书】按钮,进入到报名信息审核页面。报名信 息审核页面会显示出审核通过或不通过信息。

|       | 信日                           | 急审核已通过,请及 | 时缴费                 |  |
|-------|------------------------------|-----------|---------------------|--|
|       | 184                          |           |                     |  |
| 姓名:   |                              | 性别:       | 女                   |  |
| 证件类型: | 居民身份证                        | 证件号:      |                     |  |
| 手机号:  |                              | 出生日期:     |                     |  |
| 固定电话: |                              | 电子邮箱:     |                     |  |
| 报考类别: | 在本市高校(含高校附属医院)任<br>职或拟聘的报考人员 | 是否有工作:    | 是                   |  |
| 工作单位: |                              |           |                     |  |
| 入职时间: |                              | 现任岗位:     |                     |  |
| 报考课程: | 心理学概论<br>高等教育学概论<br>高等教育方法概论 |           |                     |  |
| 提交状态: | 已提交                          | 提交时间:     | 2025-04-01 12:42:49 |  |
| 审核状态: | 审核通过                         | 审核时间:     | 2025-04-01 12:49:04 |  |
|       |                              |           |                     |  |

审核通过考生,显示信息如下图所示(图中内容仅供参考):

第10页共16页

审核不通过考生,显示信息如下图所示(图中内容仅供参考):

4.报名信息审核

| 姓名:      |                              | 性别:    | 女                   |
|----------|------------------------------|--------|---------------------|
| 证件类型:    | 居民身份证                        | 证件号:   |                     |
| 手机号:     |                              | 出生日期:  |                     |
| 固定电话:    |                              | 电子邮箱:  |                     |
| 报考类别:    | 在本市高校(含高校附属医院)任<br>职或拟聘的报考人员 | 是否有工作: | 是                   |
| 工作单位:    |                              |        |                     |
| 入职时间:    |                              | 现任岗位:  |                     |
| 报考课程:    | 心理学概论<br>高等教育学概论<br>高等教育方法概论 |        |                     |
| 提交状态:    | 待提交                          | 提交时间:  | 2025-04-01 12:42:49 |
| 审核状态:    | 审核不通过                        | 审核时间:  | 2025-04-01 12:49:04 |
| 审核未通过原因: | 上传材料信息有误                     |        |                     |

审核不通过的考生,可参考页面上显示的审核不通过原因,进入页面完成对应的修改后,重新提交。

## 四、网上缴费

报名信息审核通过的考生,在规定时间范围内,可登录系统进行网上缴费。如下图所示 (图中内容仅供参考):

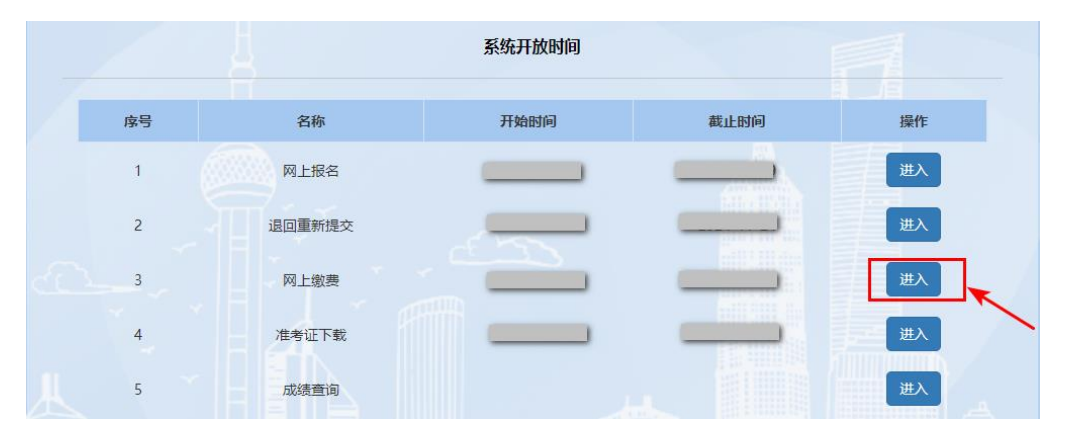

点击【进入】按钮,进入到网上缴费须知页面。如下图所示(图中内容仅供参考):

| 网上缴费须知        |  |
|---------------|--|
|               |  |
| 我已阅读并知晓网上敏要须知 |  |

点击【我已阅读并知晓网上缴费须知】按钮,进入到网上缴费页面。如下图所示(图中 内容仅供参考):

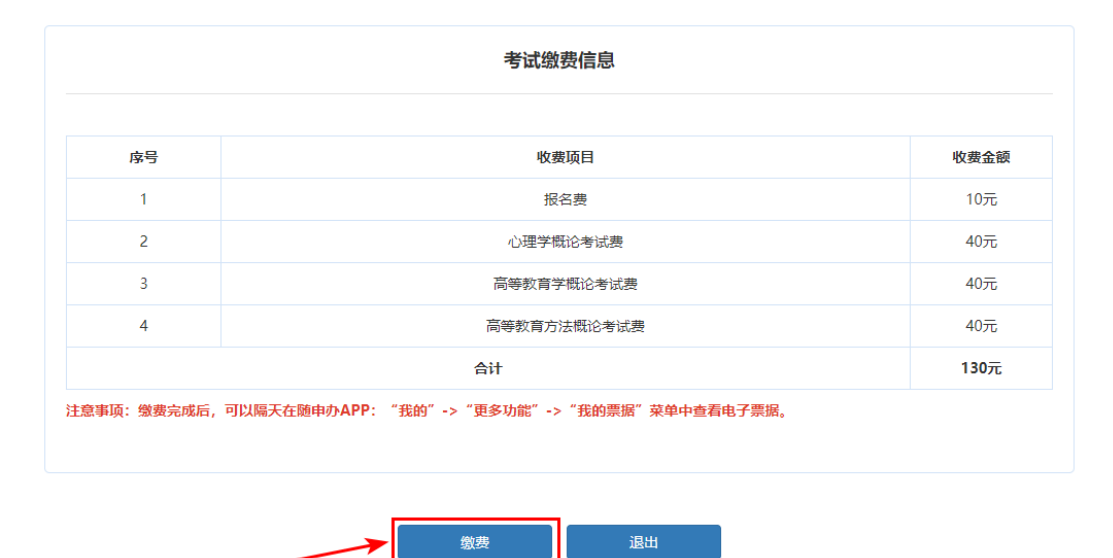

第12页共16页

点击页面下方的【缴费】按钮,弹出缴费二维码,可用支付宝或微信扫描二维码,及时 完成缴费。如下图所示(图中内容仅供参考):

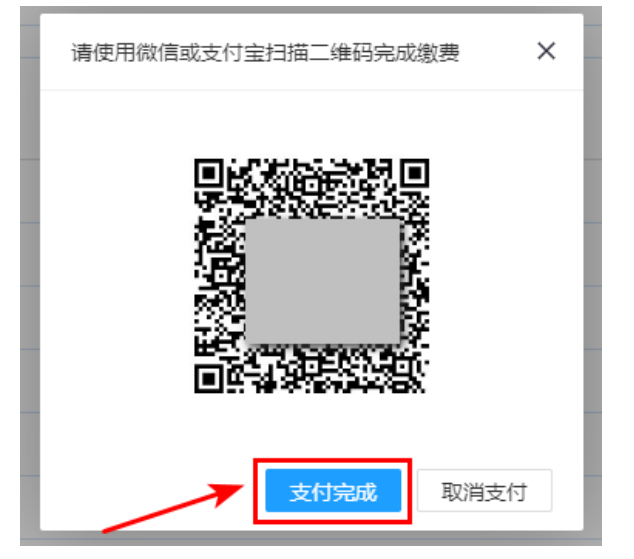

缴费完成后,点击【支付完成】按钮,可查看缴费结果。如下图所示(图中内容仅供参

考):

| 考试缴费信息                     |                                                                                                    |      |  |  |  |
|----------------------------|----------------------------------------------------------------------------------------------------|------|--|--|--|
| 序号                         | 收费项目                                                                                                    | 收费金额 |  |  |  |
| 1                          | 报名费                                                                                                    | 10元  |  |  |  |
| 2                          | 心理学概论考试费                                                                                                    | 40元  |  |  |  |
| 3                          | 高等教育学概论考试费                                                                                                   | 40元  |  |  |  |
|                            | 合计                                                                                                    | 90元  |  |  |  |
| 您已完成缴费,发票号:<br>注意事项:缴费完成后, | BT     501       80已完成缴费,发票号:     查看电子缴款书       注意事项: 缴费完成后,可以隔天在随申办APP: "我的" -> "更多功能" -> "我的票据" 菜单中查看电子票据。 |      |  |  |  |

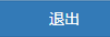

## 五、准考证下载

已完成缴费的考生,在规定的时间内,可登录系统下载准考证。如下图所示(图中内容 仅供参考):

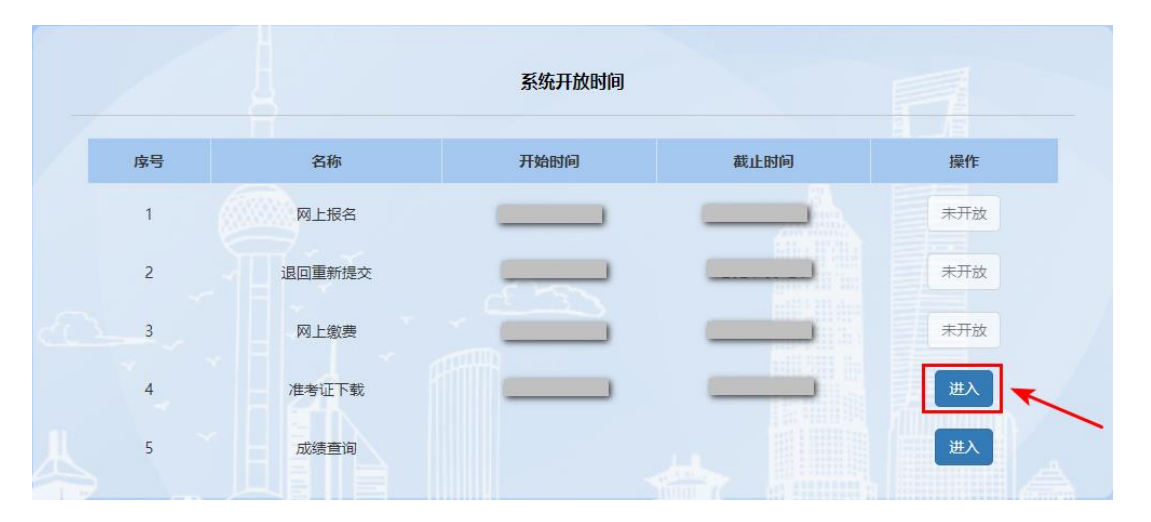

点击【进入】按钮,进入到准考证下载须知页面。如下图所示(图中内容仅供参考):

| 准考证下载须知        |  |
|----------------|--|
|                |  |
|                |  |
|                |  |
|                |  |
| 我已阅读并知晓准考证下载须知 |  |

阅读考生须知内容后,点击【我已阅读并知晓准考证下载须知】按钮,进入到准考证下载页面。如下图所示(图中内容仅供参考):

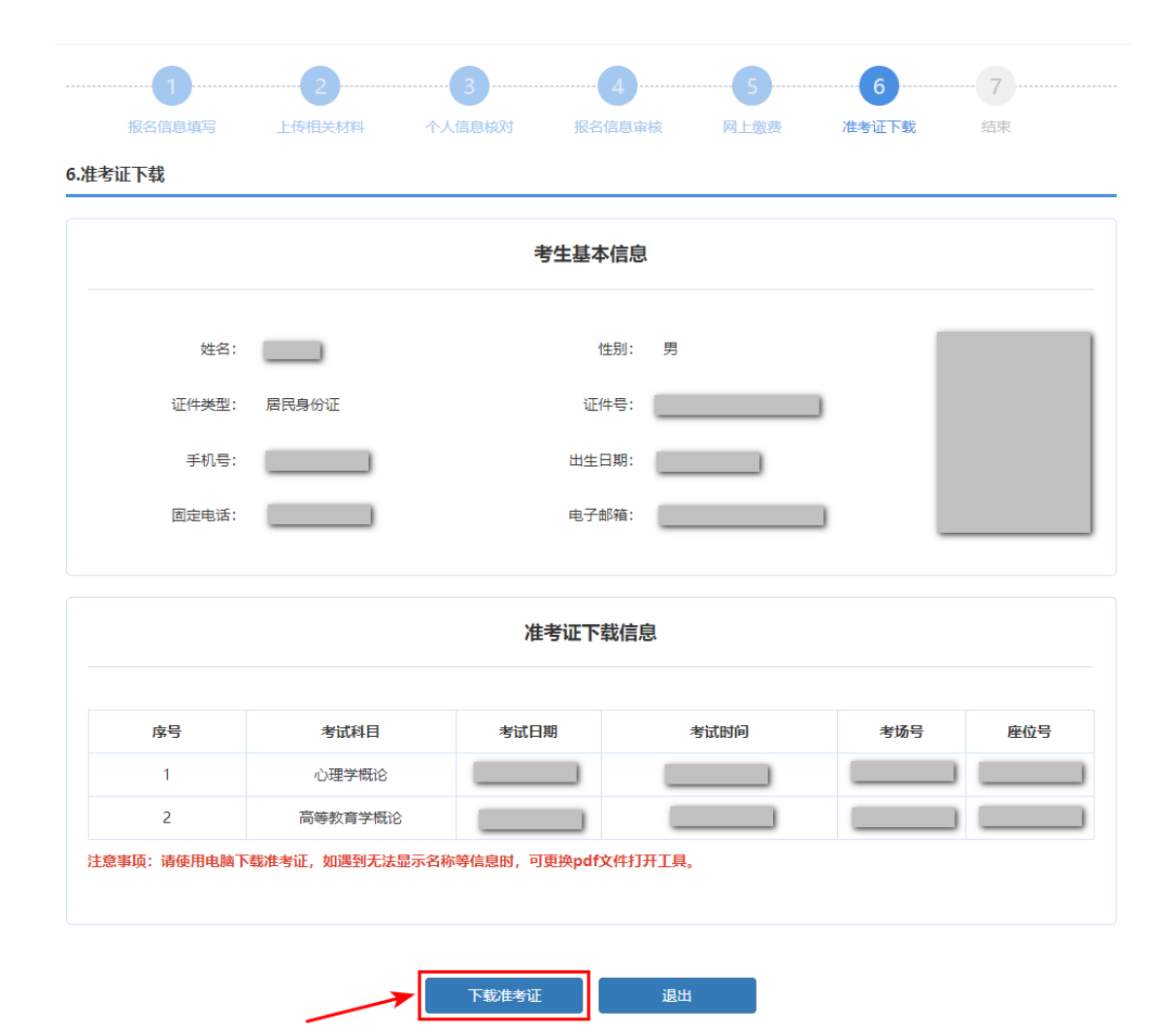

点击【下载准考证】按钮,下载准考证 PDF 文件。

注意:如遇到 PDF 文件打开后不显示姓名等信息时,可能和 PDF 打开工具有关,可更 换 PDF 打开工具。

六、成绩查询

|    |        | 系统开放时间 |      |     |  |
|----|--------|--------|------|-----|--|
| 序号 | 名称     | 开始时间   | 截止时间 | 操作  |  |
| 1  | 网上报名   |        |      | 未开放 |  |
| 2  | 退回重新提交 |        |      | 未开放 |  |
| 3  | 网上缴费   |        |      | 未开放 |  |
| 4  | 准考证下载  |        |      | 進入  |  |
| 5  | 成绩查询   |        |      |     |  |

参加考试的考生,可在开放时间范围内查询考试成绩。如下图所示(图中内容仅供参考):

点击【进入】按钮,进入到成绩查询页面。如下图所示(图中内容仅供参考):

| 考生基本信息              |                   |  |  |  |  |
|---------------------|-------------------|--|--|--|--|
| 姓名:                 | 证件号:              |  |  |  |  |
|                     | 考试结果              |  |  |  |  |
| 合格成绩有效期为3年,以考试日期为准。 |                   |  |  |  |  |
| 考试名称                | 上海市高等学校教师资格专业课程考试 |  |  |  |  |
| 考试日期                |                   |  |  |  |  |
| 心理学概论               | 合格                |  |  |  |  |
| 高等教育学概论             |                   |  |  |  |  |
| 高等教育方法概论            |                   |  |  |  |  |
| 考试名称                | 上海市高等学校教师资格专业课程考试 |  |  |  |  |
| 考试日期                |                   |  |  |  |  |
| 心理学概论               | 不合格               |  |  |  |  |
| 高等教育学概论             | 合格                |  |  |  |  |
| 高等教育方法概论            | 合格                |  |  |  |  |
|                     |                   |  |  |  |  |

成绩查询